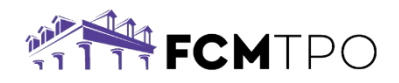

# How to Request, E-Sign and View Initial Disclosures -ICE

The following instructions are how a **Broker** will request the initial disclosures package and electronically sign their disclosures.

#### Submit Request to FCM TPO through FCM FUEL.

- Click on Loan Estimate tab on the Loan Tracker.
- When you are ready to request the Loan Estimate, click the Disclosure Actions button.

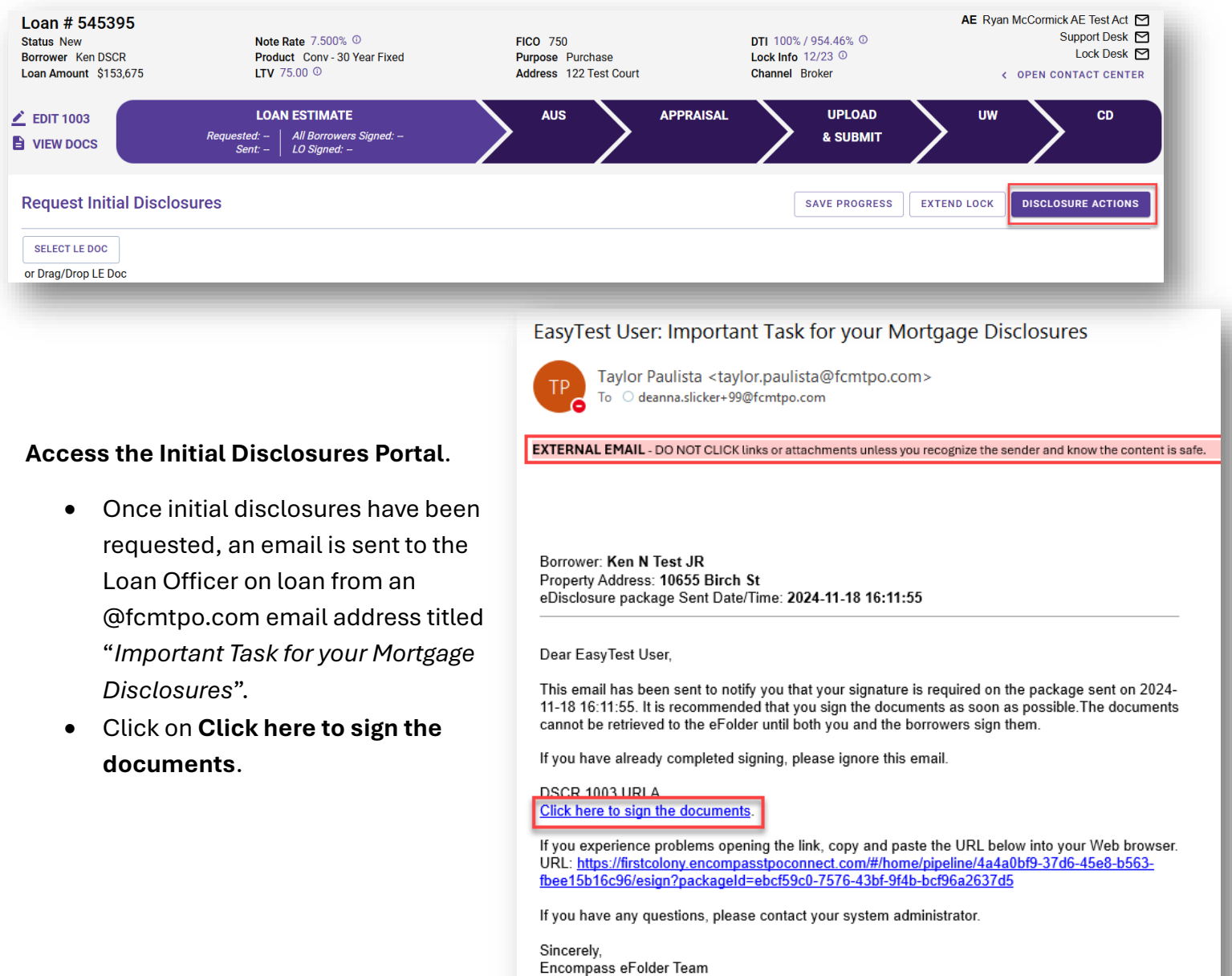

Ellie Mae, Inc.

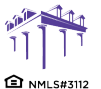

2100 W. PLEASANT GROVE BLVD. SUITE 100 PLEASANT GROVE, UT 84062 801-226-7456 | fcmtpo.com © 2024 First Colony Mortgage Corporation. NMLS #3112. Products, pricing, terms, and/or conditions expressed herein are accurate as of the date of publication and subject to change without notice. Refer to current product guidelines on FCMTPO com for most up-to-date requirements. This is not a commitment to lend. All loans subject to review and approval in accordance with applicable eligibility and regulatory requirements. Please contact your designated Account Executive for assistance. This information is intended for real estate use and not intended for consumer distribution.

# Logging In:

You will be directed to:

https://firstcolony.encompasstpoconnect.com/

Click on Click here to Log In.

**First Time Sign-on:** 

Do not click any boxes.

click Continue.

Type in User Name (email address) and

From next pop up, Click Forgot Password

# FCMTPO Click here to Log In Contact Us Email disclosures@fcmtpo.com 615 - 869 - 3018 Office × LOGIN User Name ..... Internal User Remember Me $\times$ LOGIN Forgot Password? NOTE: If you have already reset your password, User Name type in user name (email address) & password Password 0 Login

X

On Forgot Password pop up,

PLEASE ENTER THE LOGIN EMAIL ADDRESS FOR THE ACCOUNT. LOGIN EMAIL ADDRESS •••• Login Email Address

SUBMIT

FORGOT PASSWORD

<

type in Email Address and click Submit.

and click Login. Next step is on page 4.

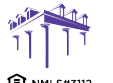

2100 W. PLEASANT GROVE BLVD. SUITE 100 PLEASANT GROVE, UT 84062 801-226-7456 | fcmtpo.com

© 2024 First Colony Mortgage Corporation. NMLS #3112. Products, pricing, terms, and/or conditions expressed herein are accurate as of the date of publication and subject to change without notice. Refer to current product guidelines on FCMTPO com for most up-to-date requirements. This is not a commitment to lend. All loans subject to review and approval in accordance with applicable eligibility and regulatory requirements. Please contact your designated Account Executive for assistance. This information is intended for real estate use and not intended for consumer distribution.

**Forgot Password message** pops up letting you know an email will be sent to you with password reset information if you have typed in the correct email address.

| <                   |         | FO        | RGO        | T PA     | SSN      | VORI       | D          | ×      |
|---------------------|---------|-----------|------------|----------|----------|------------|------------|--------|
| lf it is a v        | valid ( | account   | , an emai  | l has be | en sen   | t to your  | contact e  | mail   |
| Next Ste            | eps:    |           |            |          |          |            |            |        |
| 1. Check            | your    | inbox f   | or a pass  | word re  | set em   | ail from u | s . If you | don't  |
| see this<br>folder. | emai    | l, it may | have be    | en mista | ikenly p | blaced in  | your spa   | m mail |
| 2. Follov           | v the   | instruct  | ions in th | e email  | to rese  | t your pa  | ssword.    |        |

#### **Password Reset Email**

You will receive an email from <a href="mailto:esign.setup@fcmtpo.com">esign.setup@fcmtpo.com</a> with password reset instructions.

If you do not receive an email, contact <a href="mailto:support@fcmtpo.com">support@fcmtpo.com</a> for assistance.

| FCM TPO Esign-Password Reset  First Colony Mortgage < <u>esign.setup@fcmtpo.com</u> > To © Deama Slicker                                                   | [⊕   ← Re                                                                                                    |
|----------------------------------------------------------------------------------------------------|----------------------------------------------------------------------------------------------------|
| EXTERNAL EMAIL - DO NOT CLICK links or attachments unless you recognize the sender and know the content is safe.                                           |                                                                                                    |
|                                                                                                    |                                                                                                    |
| Hi,                                                                                                    |                                                                                                    |
| A password reset has been requested for your FCM TPO Esign account. Password must be at least 12 Characters, containing at least: 1 Upper Case, 1 Lower Ca | se and 1 Special Character. Contact <a href="mailto:support@fcmtpo.com">support@fcmtpo.com</a> if you have any issues accessing your account. |
| Click here to access your account and complete the steps to reset your password.                                                                           |                                                                                                    |
| If you experience problems opening the link, copy and paste the URL below into your Web browser.                                                           |                                                                                                    |
| unc:<br>https://firstcolony.encompasstpoconnect.com/#/content/resetpassword?rcode=RVMCARACptoYrREi7zZJSDE6FopUiijtP9O/eH8jMCtWkqEHf5x6v4RHwAiibmxt         | tsBMWKaaO                                                                                                    |
| ***DO NOT REPLY TO THIS E-MAIL. THIS MAILBOX IS NEITHER MONITORED NOR ANSWERED***                                                                          |                                                                                                    |

#### From the email, click on Click here to access

#### your account.

Type in Email address, and new password twice,

Then click Reset Password.

#### **Password Requirements:**

SUITE 100

12 Characters containing at least:

1 Upper Case, 1 Lower Case, and 1 Special Character

Once your password has been reset, a pop up will appear

That the password was reset successfully.

2100 W. PLEASANT GROVE BLVD.

PLEASANT GROVE, UT 84062 801-226-7456 | fcmtpo.com Continue
age Corporation. NMLS #3112. Products, pricing, terms, and/or conditions expressed herein are accurate

Password was reset successfully.

Email

\* New Password

\* Re-enter New Password

© 2024 First Colony Mortgage Corporation. NMLS #3112. Products, pricing, terms, and/or conditions expressed herein are accurate as of the date of publication and subject to change without notice. Refer to current product guidelines on FCMTPD com for most up-to-date requirements. This is not a commitment to lend. All loans subject to review and approval in accordance with applicable eligibility and regulatory requirements. Please contact your designated Account Executive for assistance. This information is intended for real estate use and not intended for consumer distribution.

**Reset Password** 

You will then be prompted to login.

Type in User Name (email address) and click Continue.

You are now logged in, and can continue with the e-signing

Process. Please save your ICE password.

| User Name     |  |   |
|---------------|--|---|
| Internal User |  |   |
| Remember Me   |  |   |
|               |  | L |
|               |  |   |

# To e-sign Initial Disclosures:

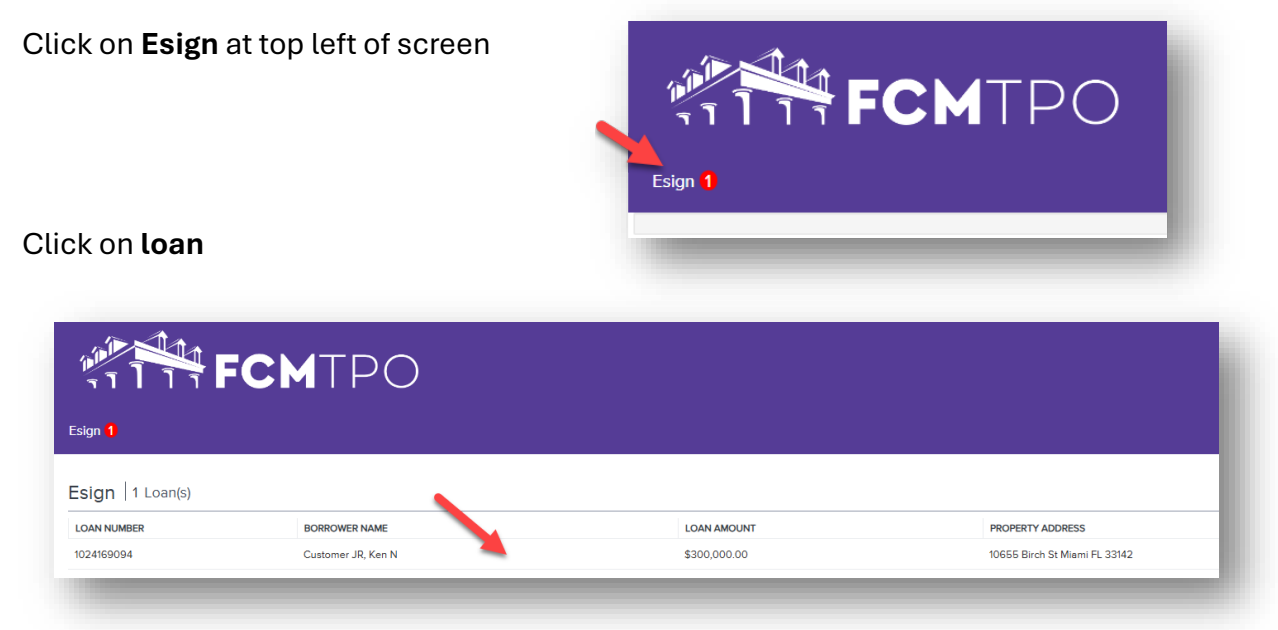

Click on the first Document under the My eSign Group (this is the only document you need to e-sign):

| <b>Ken Customer</b><br>0655 Birch St, Burbank, CA, 91502<br>JBC Test Company | Loan #<br>DTI - Top<br>LTV | 1025174347<br>14.871%<br>101.010% | Loan Purpose<br>Loan Type<br>Interest Rate | Purchase<br>USDA.RHS<br>5.625% | Loan Amount \$<br>FICO<br>Cash to Close | \$303,030.00<br>775<br>-\$4,411.24 | Initial Disclosures |  |
|------------------------------------------------------------------------------|----------------------------|-----------------------------------|--------------------------------------------|--------------------------------|-----------------------------------------|------------------------------------|---------------------|--|
|                                                                              | eSign                      | DOCUMENT NAME                     |                                            |                                | ESIGNED                                 | ESIGNED BY                         |                     |  |
|                                                                              | د Group: my esign (s       | TPO Borrower Cert and Auth        | TPO Borrower Cert and Auth                 |                                | VIEW DETAILS                            |                                    | Review and Esign    |  |
|                                                                              | ۴ 🛆                        | RDA 3555-21 Request for SF Loan   | n Guaranty                                 | anty VIEW                      |                                         | uls                                | Review and Esign    |  |
|                                                                              | ь <u>А</u>                 | NO NEW DEBT DISCLOSURE            | ) NEW DEBT DISCLOSURE                      |                                |                                         | VIEW DETAILS                       |                     |  |
|                                                                              | L                          | CA 3rd Party Paquast for NOD/Sa   | le                                         |                                | VIEW DET/                               | ILS .                              | Review and Esign    |  |
|                                                                              | · 212                      | CA Sid Party Request for HOD/Se   |                                            |                                |                                         |                                    |                     |  |

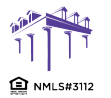

2100 W. PLEASANT GROVE BLVD. SUITE 100 PLEASANT GROVE, UT 84062 801-226-7456 | fcmtpo.com © 2024 First Colony Mortgage Corporation. NMLS #3112. Products, pricing, terms, and/or conditions expressed herein are accurate as of the date of publication and subject to change without notice. Refer to current product guidelines on FCMTPO com for most up-to-date requirements. This is not a commitment to lend. All loans subject to review and approval in accordance with applicable eligibility and regulatory requirements. Please contact your designated Account Executive for assistance. This information is intended for real estate use and not intended for consumer distribution. A box will pop up pertaining to **Review and continue**. Click **Continue**.

| eview and complete |                                                 |                                                                                            |
|--------------------|-------------------------------------------------|--------------------------------------------------------------------------------------------|
|                    |                                                 |                                                                                            |
|                    | Review and continue                             |                                                                                            |
|                    | If you are on a mobile browser, please click or | Next at the bottom of the screen to view the                                               |
|                    |                                                 |                                                                                            |
|                    |                                                 |                                                                                            |
|                    |                                                 | <b>Review and continue</b><br>If you are on a mobile browser, please click or<br>document. |

## Click Start button

| Please review and act on the documents below | ν.           | FINISH OTHER ACTIONS |
|----------------------------------------------|--------------|----------------------|
|                                              | @ @ ¥* 🖬 Ø   |                      |
| START                                        |              |                      |
|                                              | FIRST COLONY |                      |

# Adding Signature:

It will take you to the signature line. Click the Sign icon 💆

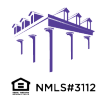

© 2024 First Colony Mortgage Corporation. NML5 #3112. Products, pricing, terms, and/or conditions expressed herein are accurate as of the date of publication and subject to change without notice. Refer to current product guidelines on FCMTPO com for most up-to-date requirements. This is not a commitment to lend. All loans subject to review and approval in accordance with applicable eligibility and regulatory requirements. Please contact your designated Account Executive for assistance. This information is intended for real estate use and not intended for consumer distribution.

| Select the sign field to create and add your signature.  FINISH O  C  Q  Q  L  FINISH O  Section 9: Loan Originator Information. To be completed by your toon Originator.  Loan Originator Information Loan Originator Name Easy Home Loans, LLC Address 3722 SW154 CL, Miani, FL 33185 Loan Originator Organization NMISH De 225202 State License ID# MBR4159                                                                                                    | THER ACTIONS |
|----------------------------------------------------------------------------------------------------|--------------|
| Q       Q       Z       To be completed by your Lean Originator.         Section 9: Loan Originator Information. To be completed by your Lean Originator.         Loan Originator Information . To be completed by your Lean Originator Originator Originator Name Easy Home Leans, LLC         Address 3722 3W154 Ct, Miami, FL 33185         Lean Originator Information Leans, LLC         Address 3722 3W154 Ct, Miami, FL 33185         Lean Originator Information 2225202                                                                                                    |              |
| Section 9: Loan Originator Information . To be completed by your Loan Originator.           Loan Originator Information           Loan Originator Information           Loan Originator Organization Name Easy Home Loans, LLC           Address 722 SW134-02, Miamy FL 33185           Loan Originator Organization NAME De 2225202           State License ID# MBR4159                                                                                                    |              |
| Loan Originator Information           Address 3722 SW 154 Ct, Miami, FL 33185           Loan Originator Organization Name, Essy Home Loans, LLC                                                                                                    |              |
| Loan Originator Information Loan Originator Organization Name Easy Home Loans, LLC Address 3722 SW 154 Ct, Miami, FL 33185 Loan Originator Organization NMLKR ID # 2125202 State License ID# MBR4159                                                                                                    |              |
| Loan Orginizator Name Essy Home Loans, LLC<br>Address 3722 SW 154 Ct, Miami, FL 33185<br>Loan Orginizator Organization MIKSR ID 82125202 State License ID# MBR4159                                                                                                    |              |
| Address 3722 SW 154 Ct, Mlami, FL 33185<br>Loan Originator Organization NMLSR ID# 2125202 State License ID# MBR4159                                                                                                    |              |
| Loan Originator Organization NMLSR ID# 2125202 State License ID# MBR4 159                                                                                                    |              |
|                                                                                                    |              |
| Loan Originator Name EasyTest User                                                                                                    |              |
| Loan Originator NMLSR ID# 9999 State License ID# 1234                                                                                                    |              |
| Email deanna.wooten@ghmc.com Phone 615-631-7805                                                                                                    |              |
| SIGN         Signature - Sign Here           Signature - Signature - |              |
|                                                                                                    |              |

### Click Adopt and Sign button

| * Required        |           |  |
|-------------------|-----------|--|
| Full Name*        | Initials* |  |
| EasyTest User     | EU        |  |
| the tables the    |           |  |
| Easy Lest User EU |           |  |
|                   |           |  |

# Click Finish button

| eSign 1003 - URLA                        |                                                                                                    |        |               |
|------------------------------------------|----------------------------------------------------------------------------------------------------|--------|---------------|
| Done! Select Finish to send the complete | d document.                                                                                                    | FINISH | OTHER ACTIONS |
|                                          | Q Q 🛧 🗕 💿                                                                                                    |        |               |
|                                          | Section 9: Loan Originator Information . To be completed by your Loan Originator.         Loan Originator Organization Name Easy Home Loans, LLC         Address 3722 SV194Ct, Mam, JE 13385         Loan Originator Organization NMLSR ID# 2125202         State License ID# MBR4159         Loan Originator MMLSR ID# 2125202         State License ID# 1234         Email deanna.wooten@ghmc.com         Phone 615-631-7805         Required - Signature Applied         Signature         Signature         Date (mm/dd/yyyy) 11/19/2024         1011002024 108-58-20.PST. |        |               |

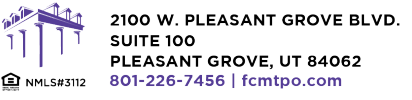

© 2024 First Colony Mortgage Corporation. NML5 #3112. Products, pricing, terms, and/or conditions expressed herein are accurate as of the date of publication and subject to change without notice. Refer to current product guidelines on FCMTPO com for most up-to-date requirements. This is not a commitment to lend. All loans subject to review and approval in accordance with applicable eligibility and regulatory requirements. Please contact your designated Account Executive for assistance. This information is intended for real estate use and not intended for consumer distribution. It will bring you back to the main screen. To see the signed disclosures and E-SIGNED DATE on screen, click the **Refresh** button C at the top of your Internet Browser.

Date and Time will be reflected under **ESIGNED DATE**.

| ς τ 1 τ <b>τ FC</b>                                  | MIPO              |                               |               |                      |                |                     |                       |  |
|------------------------------------------------------|-------------------|-------------------------------|---------------|----------------------|----------------|---------------------|-----------------------|--|
| 1 <b>B</b>                                           |                   |                               |               |                      |                |                     |                       |  |
| sign <mark>9</mark>                                  |                   |                               |               |                      |                |                     |                       |  |
| (en Customer                                         | Loan #            | 1025174347                    | Loan Purpose  | Purchase<br>USDA.RHS | Loan Amount \$ | \$303,030.00<br>775 | Initial Disclosures   |  |
| 0655 Birch St, Burbank, CA, 91502<br>BC Test Company | LTV               | 101.010%                      | Interest Rate | 5.625%               | Cash to Close  | -\$4,411.24         |                       |  |
|                                                      |                   |                               |               |                      |                |                     |                       |  |
|                                                      | eSign             |                               |               |                      |                |                     |                       |  |
|                                                      | ✓ STATUS          | DOCUMENT NAME                 |               |                      | ESIGNEI        | DBY                 | ESIGNED DATE          |  |
|                                                      | Group: My eSign ( | (51)                          |               |                      |                |                     |                       |  |
|                                                      | ų 🧭               | TPO Borrower Cert and Auth    |               |                      | VIEW DE        | TAILS               | 04/04/2025 11:11:18AM |  |
|                                                      | 4 🧭               | RDA 3555-21 Request for SF Lo | an Guaranty   |                      | VIEW DE        | TAILS               | 04/04/2025 11:11:18AM |  |
|                                                      | . 0               | NO NEW DEBT DISCLOSURE        |               |                      | VEW DE         | TAILS               | 04/04/2025 11:11:18AM |  |
|                                                      |                   |                               |               |                      |                |                     |                       |  |

Questions regarding logging in or the e-sign process should be sent to <a href="mailto:support@fcmtpo.com">support@fcmtpo.com</a>.

Questions regarding the **disclosure data** should be sent to <u>disclosures@fcmtpo.com</u>.

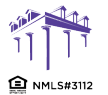

© 2024 First Colony Mortgage Corporation. NMLS #3112. Products, pricing, terms, and/or conditions expressed herein are accurate as of the date of publication and subject to change without notice. Refer to current product guidelines on FCMTPO.com for most up-to-date requirements. This is not a commitment to lend. All loans subject to review and approval in accordance with applicable eligibility and regulatory requirements. Please contact your designated Account Executive for assistance. This information is intended for real estate use and not intended for consumer distribution.